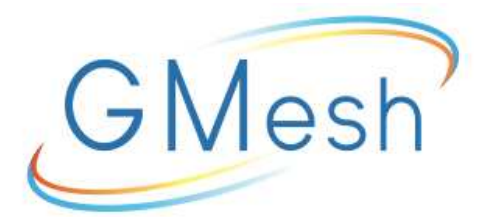

# GM-301 ADSL MODEM คู่มือการใช้งาน ฉบับที่ : 1.4

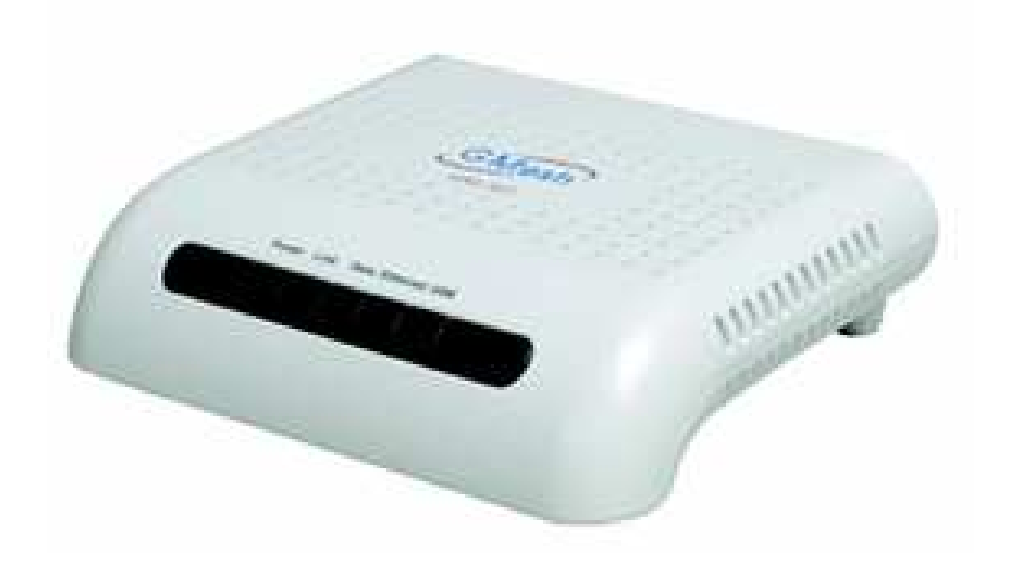

# สารบัญ

| รายละเอียดทั่วไปของอุปกรณ์ GM-301 ADSL Modem | 1  |
|----------------------------------------------|----|
| การติดตั้งอุปกรณ์ Modem                      | 6  |
| การตั้งค่าของอุปกรณ์ Modem Router            | 12 |
| การตั้งค่า USB Software                      | 19 |
| คำแนะนำในการแก้ไขปัญหา                       | 22 |
| ข้อควรระวัง                                  | 24 |
| ถาม ~ ตอบ ปัญหาที่พบบ่อย ๆ                   | 27 |
| รายละเอียดทางเทคนิค                          | 32 |

รายละเอียดทั่วไปของอุปกรณ์ GM-301 ADSL Modem

รายละเอียดของตัวอุปกรณ์ IIIII ภาพที่ 1 รูปแบบ Modem Router **USB** Ethernet Data Link Power

ภาพที่ 2 ภาพด้านหน้าของ GM-301 ADSL Modem

| ສັญญาณ     | ไฟ    | สถานะ          | คำอธิบาย                                    |
|------------|-------|----------------|---------------------------------------------|
| <b>ู</b> ฟ |       |                |                                             |
| Power      | เขียว | ติดค้าง        | Modem ได้รับกระแสไฟเข้าและพร้อมการใช้       |
|            |       |                | งาน                                         |
|            |       | ดับ/ไม่ติด     | Modemไม่ได้รับกระแสไฟฟ้า                    |
| Link       | เขียว | กระพริบ        | การเชื่อมต่อ Ethernet กำลังทำการเชื่อมModem |
|            |       |                | เป็นปรกติ                                   |
|            |       | ติดค้าง        | การเชื่อมต่อสัญญาณด้รับเข้าสู่ตัวModem แล้ว |
|            |       |                | พร้อมใช้งาน                                 |
|            |       | ดับ/ไม่ติด     | สัญญาณ Ethernet ยังไม่สามารถเชื่อมต่อได้    |
| Data       | เขียว | กระพริบสลับกับ | บอกถึงการเชื่อมต่อ Ethernet อยู่กับเว็บไซต์ |
|            |       | Link           | ทั่วไป                                      |
|            |       | ดับ/ไม่ติด     | ไม่มีการเชื่อมต่อ Ethernet                  |
| Ethernet   | เขียว | ติดค้าง        | การเชื่อมต่อระหว่างModem กับคอมพิวเตอร์     |
|            |       |                | ไม่สามารถเชื่อมต่อกัน                       |
|            |       | กระพริบ        | มีการเชื่อมต่อModem กับคอมพิวเตอร์ พร้อม    |
|            |       |                | ใช้งาน                                      |
|            |       | ดับ/ไม่ติด     | ไม่มีการเชื่อมต่อModem กับคอมพิวเตอร์       |
| USB        | เขียว | ติดกระพริบ     | การเชื่อมต่อระหว่าง Modem กับคอมพิวเตอร์    |
|            |       |                | พร้อมใช้งาน                                 |
|            |       | ติดค้าง        | การเชื่อมต่อระหว่าง Modem กับคอมพิวเตอร์    |
|            |       |                | ไม่สมบูรณ์                                  |
|            |       | ดับ/ไม่ติด     | ไม่มีการเชื่อมต่อModem กับคอมพิวเตอร์       |

#### การอ่านสัญญาณไฟของ GM-301 ADSL Modem

#### คำอธิบายสถานะของไฟ LED

- DATA ใฟกระพริบ แสดงถึง การส่งผ่านข้อมูลจากดีเอสแอล
- Power ไฟดับ แสดงว่าไม่มีไฟเลี้ยงให้อุปกรณ์ไฟติด คือมีไฟเลี้ยง ให้อุปกรณ์
- LAN ไฟติด แสดงว่ามีการเชื่อมต่อ Ethernet แล้วไฟกระพริบ มี การส่งผ่านข้อมูลจาก Ethernet
- ADSL ใฟกระพริบเร็ว แสดงว่ากำลังเชื่อมต่อกับ DSL ซึ่งจะใช้ เวลาประมาณ 30 ถึง 40 วินาทีไฟติด แสดงถึงการเชื่อมต่อ DSL แล้ว
- ≽ USB ไฟติด แสดงว่ามีการเชื่อมต่อ USB แล้ว

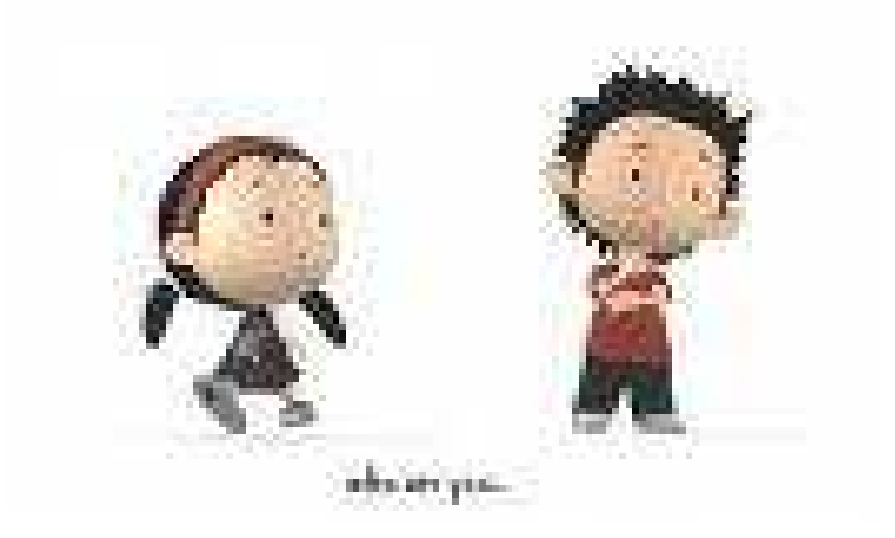

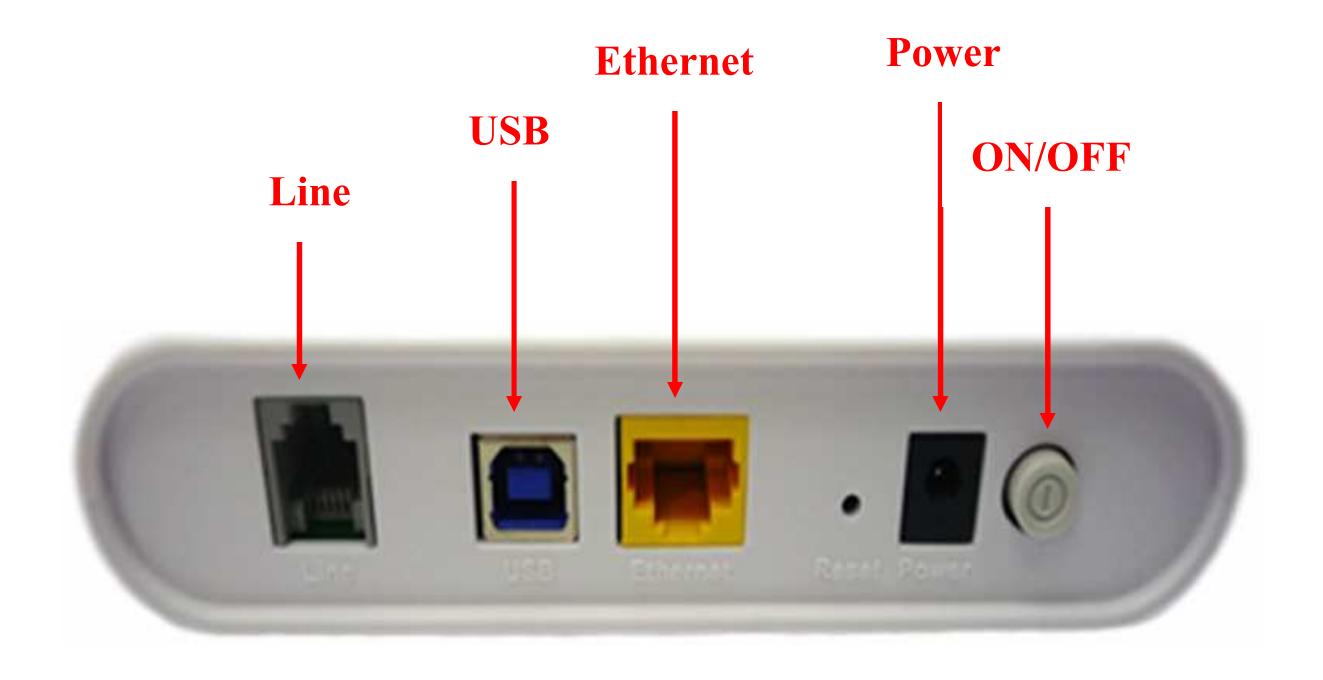

ภาพที่ 3 ภาพด้านหลังของ GM-301 ADSL Modem

- Line : ใช้ในการเชื่อมต่อกับสายโทรศัพท์เอดีเอสแอล
- USB : ใช้ในการเชื่อมต่อกับคอมพิวเตอร์
- LAN : (1-4) สำหรับการเชื่อมต่อกับคอมพิวเตอร์หรือสวิตช์
- Power : ปลั๊กสำหรับต่ออะแคพเตอร์
- Switch : สำหรับปิดเปิดเครื่อง

#### รายละเอียดอุปกรณ์ในกล่อง GM-301 ADSL Modem

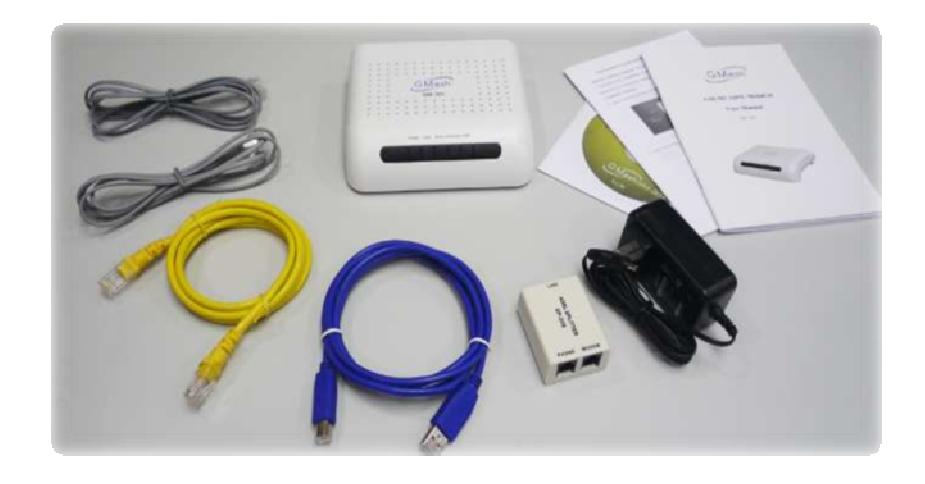

| Modem Router : GM-301 ADSL Mode  | em จำนวน 1 เครื่อง | 1 |
|----------------------------------|--------------------|---|
| อุปกรณ์แยกสัญญาณ ( Splitter )    | จำนวน 1 กล่อง      |   |
| ที่ชาร์ตตัวเราเทอร์ ( Adapter )  | จำนวน 1 ตัว        |   |
| สาย LAN                          | จำนวน 1 เส้น       |   |
| สายเชื่อมต่อ USB                 | จำนวน 1 เส้น       |   |
| สายโทรศัพท์                      | จำนวน 2 เส้น       |   |
| คู่มือการใช้งาน                  | จำนวน 1 เล่ม       |   |
| Quick Manual                     | จำนวน 1 เล่ม       |   |
| แผ่น CD คู่มือ GM-301 ADSL Modem | จำนวน 1 แผ่น       |   |
| ใบรับประกันสินค้า                | จำนวน 1 แผ่น       |   |

# การติดตั้งอุปกรณ์ Modem

อุปกรณ์ DSL สามารถรองรับการเชื่อมต่อได้ทั้งจาก USB จาก เครื่องคอมพิวเตอร์ และ Ethernet. ซึ่งการเชื่อมต่อที่แนะนำคือ การ เชื่อมต่อแบบ Ethernet ซึ่งไม่จำเป็นจะต้องติดตั้งซอฟแวร์ใดๆในเครื่อง คอมพิวเตอร์เพิ่มเติมอีก แต่การเชื่อมต่อจะต้องเลือกเชื่อมต่อแบบใด แบบหนึ่งเท่านั้น

#### วิธีการเชื่อมต่ออุปกรณ์กับเครื่องคอมพิวเตอร์:

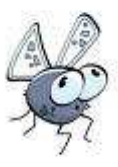

- ถ้ามีการเชื่อมต่อกับ splitter, ต่อสายโทรศัพท์เข้ากับ "Line"
   ใช้สายโทรศัพท์อีก 1 เส้น ต่อเข้ากับช่อง "MODEM" ของ
   splitter และต่อช่อง "LINE" ของ modem ช่องที่ชื่อว่า
   "phone" สามารถต่อเข้ากับโทรศัพท์เพื่อใชงานโทรศัพท์ได้
- นำสาย LAN มาต่อเข้ากับ "LAN" port ของ modem และ
   ช่อง "LAN" ของคอมพิวเตอร์ ถ้าไม่มีการใช้งาน splitter :

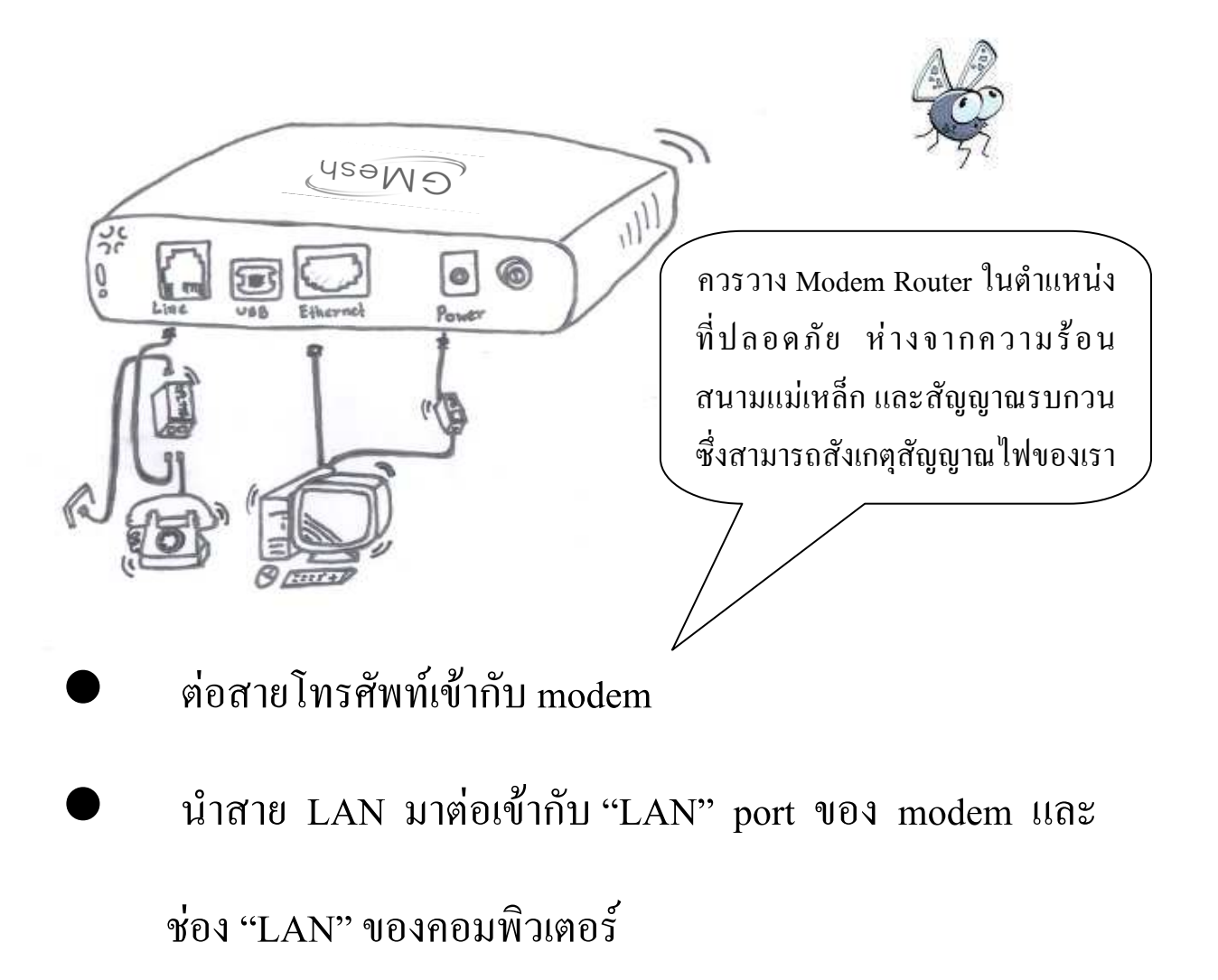

# การติดตั้ง USB

การเชื่อมต่อกับ Port USB ของเครื่องคอมพิวเตอร์ ทำได้ดังต่อไปนี้:

- ต่อสาย USB ระหว่าง port USB ของอุปกรณ์กับเครื่อง คอมพิวเตอร์
- ติดตั้ง software ควบคุมการทำงานของอุปกรณ์ลงบนเครื่อง คอมพิวเตอร์

#### คุณสมบัติของอุปกรณ์ Router Modem

อุปกรณ์นี้ได้ถูกออกแบบมาอย่างดี เพื่อเป็นการใช้งาน ADSL modem และ router.

- 🕨 ສາ
  - สนับสนุน Full rate ADSL router, Router/ Bridge
- สามารถใช้งานได้สูงสุดถึง 24Mbps downstream และ 1Mbps upstream
- เวลาในการเริ่มต้นการใช้งานต่ำกว่า 60 วินาที
- สนับสนุน MAC Address > 256 MAC Address
- ระยะทางการเชื่อมต่อสูงสุด : 5.4 Kilometers
- 1 Ethernet port, 10/100 Mbps Auto-MDI/MDIX
- 1 USB port. สามารถใช้ได้กับมาตรฐาน USB 1.1
  - สามารถตั้งค่าการใช้งานได้อย่างง่ายดายผ่าน web

configuration

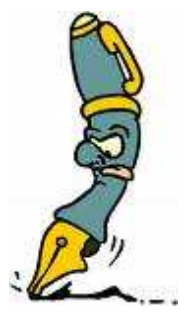

- สามารถตั้งค่าการใช้งานเสมือนกับ DHCP Server บน เครือข่าย
- สามารถเข้ากันได้กับชุดมาตรฐานของระบบอินเตอร์เน็ต
- การเชื่อมต่อ DSL ตามมาตรฐานอุตสาหกรรม และการ เชื่อมต่อของ DSL
- Simple web-based status page displays a snapshot of your configuration, and links to the configuration pages.
- Downloadable flash software upgrades
- Support up to 8 Permanent Virtual Circuits (PVC)
- สนับสนุน 8 PPPoE sessions
- สนับสนุน IGMP V1,2,3 ,CIDR, RIP, NAT, Firewall, Multi
   NAT, SNMP, IP Routing, DHCP server/Relay, DNS Name
   Server

- สนับสนุนอุปกรณ์ LAN มากกว่า 256 MAC Address
   มาตรฐาน ADSL ที่สนับสนุน
- ITU G.992.1 (G.dmt) Annex A
- ITU G.992.2 (G.lite)
- ANSI T1.413 Issue 2
- ITU G.992.3(ADSL2)
- ITU G.992.5(ADSL2+)

ลักษณะของ Encapsulation ที่สนับสนุน

- RFC 1483 bridge
- F
  - RFC 1483 Router
  - Classical IP over ATM (RFC 1577)
  - PPP over ATM (RFC 2364)
  - PPP over Ethernet (RFC 2516)

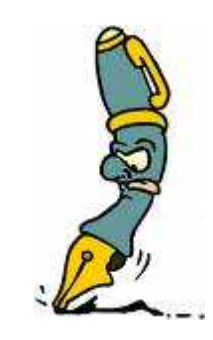

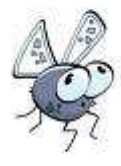

#### ความต้องการของระบบ

ความต้องการขั้นต่ำของเครื่องคอมพิวเตอร์ที่จะนำมาใช้งานได้แก่

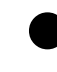

Pentium 300MHZ or above

Memory: 128MB or above

10M Base-T Ethernet or above

Win9X, Win2000, WinXP, WinMe, WinNT

Ethernet Network Card

โปรดนำค่าที่ได้รับจาก TOT นำมาใส่ตารางข้างล่างเพื่อสะดวกในการ ตั้งค่าต่อไปในอนาคต:

| VPI                        |  |
|----------------------------|--|
| VCI                        |  |
| Encapsulation:VCMUX or LLC |  |
| Protocol                   |  |
| Standard                   |  |
| User name                  |  |
| Password                   |  |

**Password protocol** 

การตั้งค่าของอุปกรณ์ Modem Router

การตั้งค่า IP address ของ network card เครื่องคอมพิวเตอร์

ตั้งค่า network card's TCP/IP ให้เป็น **Obtain an IP address automatically** เพื่อรับค่า IP address จาก modem หรือตั้งค่า IP ของ เครื่องคอมพิวเตอร์ให้อยู่ใน network mask เดียวกับ modem ยกตัวอย่าง เช่น: ค่า IP ของ modem คือ 192.168.1.1/255.255.255.0,

ฉะนั้นค่าการตั้งค่าของเครื่องคอมพิวเตอร์คือ:

192.168.1.x/255.255.255.0.

ค่าของ X สามารถตั้งใด้ตั้งแต่ 3 ถึง 253

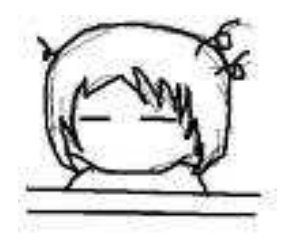

การตั้งค่าผ่าน WEB BROWSER

เปิด Web browser แล้วใส่ค่า http://192.168.1.1 ในช่อง address: ใส่ค่า User name และ Password แล้วกด Login เพื่อเข้าสู่หน้า ของการตั้งค่า

```
ค่าที่ถูกตั้งมาตั้งแต่ต้นคือ :
```

| IP Address  | : | 192.168.1.1   |
|-------------|---|---------------|
| Subnet Mask | : | 255.255.255.0 |
| Username    | : | admin         |
| Password    | : | tot           |

# <u>หน้าหลัก การตั้งค่าผ่าน IP address บนเครื่องคอมพิวเตอร์</u>

หลังจากที่ป้อนค่า user name และ password ที่ถูกต้องแล้ว จะมี หน้าต่างดังข้างล่างปรากฏขึ้นมา:

| GMesh               | 12 -                            |            |                |               |
|---------------------|---------------------------------|------------|----------------|---------------|
| 6-2                 | Device Info                     |            |                |               |
| Devide a trafe      | Board ID:                       | 96338L-    | 2M-8M          |               |
| Summary             | Software Version:               | 3.10L.02   | .A2pB022g.d2   | Oh            |
| WAN                 | Bootloader (CFE) Version:       | 1.0.37-1   | 0.3            | _             |
| Statistics<br>Route | This information reflects the c | urrent sta | tus of your DS | L connection. |
| ARP                 | Line Rate - Upstream (Kbp       | os):       |                |               |
| Advanced Setup      | Line Rate - Downstream (        | Kbps):     |                |               |
| Diagnostics         | LAN IP Address:                 | 1          | 192.168.1.1    |               |
| Management          | Default Gateway:                | 1          | 0.16.103.1     |               |
|                     | Primary DNS Server:             | 1          | 92.168.1.1     |               |
|                     | Secondary DNS Server:           | 1          | 192.168.1.1    |               |

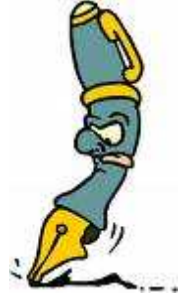

 กลิกที่ Advanced Setup> LAN จะปรากฏดังรูป ค่าที่เห็นนี้ เป็นค่าอัตโนมัติที่มาจากโรงงานหากคุณต้องการเปลี่ยนค่า ต้องให้แน่ใจว่าค่าที่ตั้งมาให้มีความสัมพันธ์กันและสัมพันธ์ กับ ISP ของคุณด้วย

| GMest              | 14                                                         |                                                                                                    |        |
|--------------------|------------------------------------------------------------|----------------------------------------------------------------------------------------------------|--------|
|                    | Local Area Networ                                          | (LAN) Setup                                                                                                    |        |
| Desire Info        | Configure the DSL Ro<br>data and retroits the              | ner IP Address and Subnet Mask for LAN interface. Save button only saves the LAN configuration data. Save/Reboot button vaves the LAN configuration data. | ration |
| Duick Setup        | 00000000000000000                                          | seener op zonene stat neer regen meer terreteringen                                                                                                    |        |
| Advanced Setup     | IP Address                                                 | 192.166.1.1                                                                                                    |        |
| WAN                | Subneit Mask:                                              | 255.295.299.0                                                                                                    |        |
| LAN                |                                                            |                                                                                                    |        |
| Quality of Service | Hant Name:                                                 | Home                                                                                                    |        |
| Routing<br>OSL     | Domain Name:                                               | Home                                                                                                    |        |
| Certificate        | 🗭 Enable UPnP                                              |                                                                                                    |        |
| Diagnostics        |                                                            |                                                                                                    |        |
| Management         | Enable 1044 Sn                                             | aping                                                                                                    |        |
|                    | <ul> <li>Standard Mode</li> <li>C Blocking Mode</li> </ul> |                                                                                                    |        |
|                    | C Disable DHCP Sa                                          | ver                                                                                                    |        |
|                    | Enable DHCP Se                                             | HIT                                                                                                    |        |
|                    | Start IP Address                                           | 192.168.1.2                                                                                                    |        |
|                    | End IP Address:                                            | 192, 166, 1, 254                                                                                                    |        |
|                    | Subnet Mask:                                               | 25.25.250                                                                                                    |        |
|                    | Loosed Time the                                            | 03                                                                                                    |        |
|                    | C Enable OHCE Se                                           | our Balay                                                                                                    |        |
|                    | DATE Server 21                                             | dren:                                                                                                    |        |
|                    |                                                            |                                                                                                    |        |

 เมื่อตั้งค่าตามได้ตามที่ต้องการแล้ว ให้กด Save/Reboot ดังรูป และรอประมาณ 2 นาที ค่าที่คุณตั้งจะแสดงให้เห็นในโหมดนี้

Configure the second IP Address and Subnet Mask for LAN interface

หมายเหตุ หากการตั้งค่าของคุณมีปัญหาและไม่สามรถเข้าไป เปลี่ยนค่าไดๆได้หรือปัญหาไดๆให้ทำการกดปุ่ม Reset ด้านหลังเครื่อง

## (ทำตามคำแนะนำดังที่กล่าวมาข้างต้น) และลองเข้าดูใหม่อีกค รังโดยทำตามคู่มืออีกครั้ง

## การตั้งค่าเพื่อเล่น Internet (PVC Configuration)

เปิด IE or Netscape Web browser, ใส่ข้อมูล http://192.168.1.1(MODEM default IP address) ลงในคอลัม Address, คลิกปุ่ม <ENTER>, ใส่ user name และ password, แล้วคลิก Login แล้ว enter

ค่าอัตโนมัติ : IP Address : 192.168.1.1 or 'Home'

Subnet Mask : 255.255.255.0

User name/Password : admin/tot

หลังจากที่ใส่ user name และ password ที่ถูกต้องแล้ว
 จะปรากฏหน้าต่าง ดังนี้

| GMesh               |                                 |           |                 |                |
|---------------------|---------------------------------|-----------|-----------------|----------------|
| (C)                 | Device Info                     |           |                 |                |
| Device Info         | Board ID:                       | 96338L    | -2M-8M          |                |
| Summary             | Software Version:               | 3.10L.0   | 2.A2p8022g.d2   | 20h            |
| WAN                 | Bootloader (CFE) Version:       | 1.0.37-   | 10.3            |                |
| Statistics<br>Route | This information reflects the c | irrent st | atus of your DS | SL connection. |
| AKP                 | Line Rate - Upstream (Kbp       | s):       |                 |                |
| Advanced Setup      | Line Rate - Downstream (        | (bps):    |                 |                |
| Diagnostics         | LAN IP Address:                 |           | 192.168.1.1     |                |
| Management          | Default Gateway:                |           | 10.16.103.1     |                |
|                     | Primary DNS Server:             |           | 192.168.1.1     |                |
|                     | Secondary DNS Server:           |           | 192.168.1.1     |                |

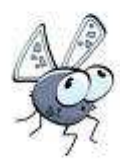

# 2. คลิ๊กปุ่ม "Advanced setup" จะปรากฏดังนี้

| GMesh                                      |                                                                                                    |
|--------------------------------------------|----------------------------------------------------------------------------------------------------|
| C                                          | Quick Setup                                                                                                    |
| newice Info                                | This Quick Setup will guide you through the steps necessary to configure your DSL Router.                                                                                                    |
| uick Setup                                 | ATM PVE Configuration                                                                                                    |
| Advanced Setup<br>Nagnostics<br>Nanagement | The Virtual Path Identifier (VPI) and Virtual Channel Identifier (VCI) are needed for setting up the ATM PVC. Do not change VPI and VCI numbers unless our ISP instructs you offennese. PORT: [0-255] VM: [0-255] Custore Enable Quality Of Service                               |
|                                            | Enabling QoS for a PVC improves performance for selected classes of applications. However, since QoS also consumes system<br>resources, the number of PVCs will be reduced consequently. Use <b>Advanced Setup/Quality of Service</b> to assign provites for<br>the applications. |
|                                            | example departs on each size of the                                                                                                    |

 ถ้า PVC ซึ่งจัดหา โดย ผู้ขาย ISP ของคุณ ซึ่งไม่สัมพันธ์กับ VPI/VCI :0/35, คุณสามารถตั้งค่าPVC อื่นๆได้ โดย คลิกที่ ปุ่ม Add ตามที่ปรากฏดังนี้ และพิมพ์ PVC (ตัวอย่างเช่น, VPI/VCI:8/35) ซึ่งได้จากผู้ขาย ISP ของคุณ

| G Mesh'                                  | Quáck Setup                                                                                                    |
|------------------------------------------|----------------------------------------------------------------------------------------------------|
| ina tafa                                 | This Quick Setup will guide you through the steps necessary to configure your DSL Router.                                                                                                    |
| ck Setup                                 | ATM PVC Configuration                                                                                                    |
| dvanced Setup<br>lagnostics<br>anagement | The Virtual Path Identifier (VPI) and Virtual Channel Identifier (VCI) are needed for setting up the ATM PVC. Do not change VPI and VCI numbers unless you can be under you otherwise. PORT: [0-253] VPI: [0-253] VCI: [32-65335] Enable Quality Of Service Enabling QOS for a PVC improves performance for selected classes of applications. However, since QOS also consumes system resources, the runber of PVCS will be reduced consequently. Use Advanced Setup/Quality of Service to assign priorities for the applications. Enable Quality Of Service |
|                                          | Next                                                                                                    |

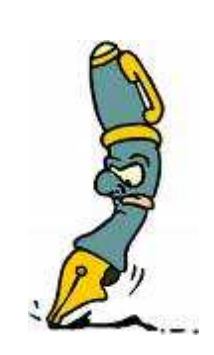

4. คลิกปุ่ม "next" จะปรากฎ ดังนี้

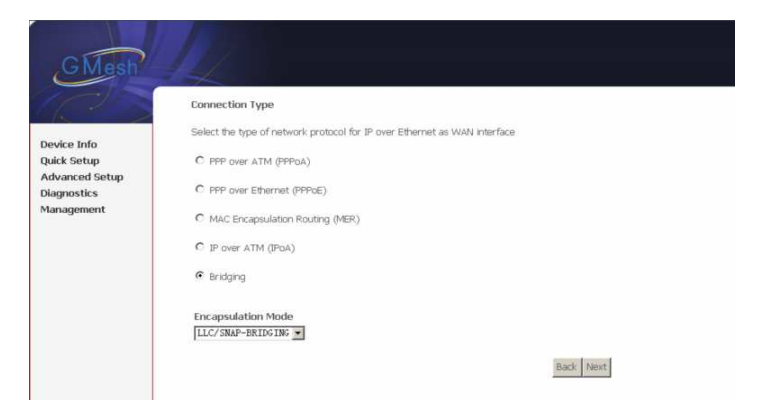

# 5.ห้ามเปลี่ยนแปลงค่าใดๆ ทั้งสิ้น, และคลิกที่ปุ่ม "next"

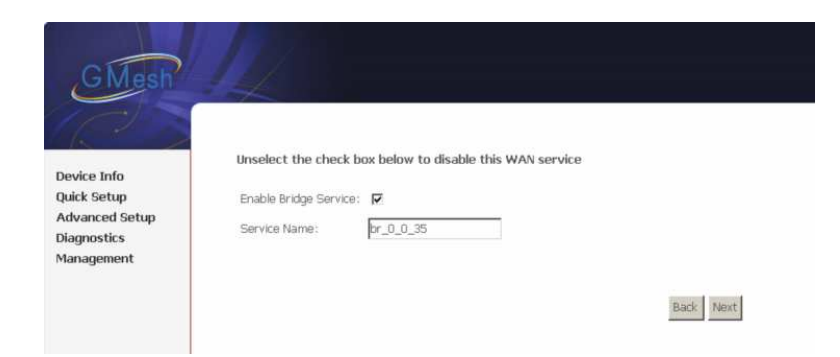

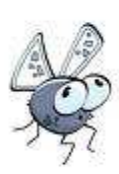

6. จากนั้น คลิกปุ่ม "next" จะปรากฎดังนี้

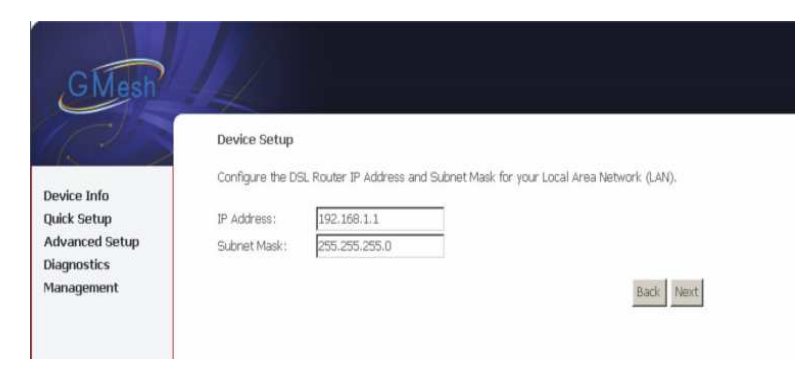

7. คลิกปุ่ม "SAVE" และจะปรากฎดังนี้

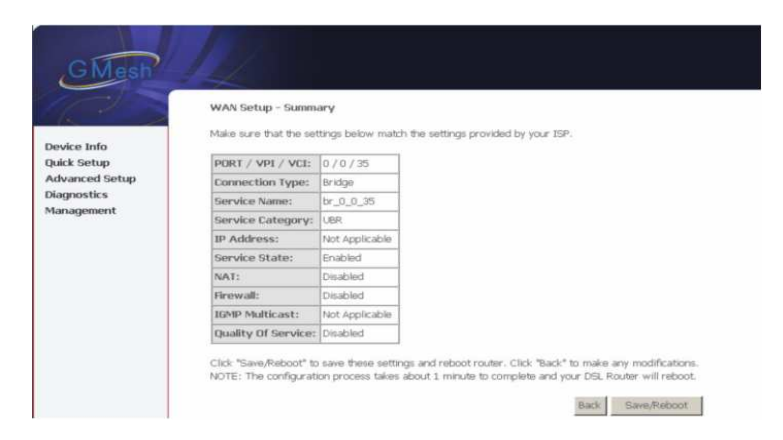

8.ในขณะนี้คุณจะเห็น PVC อื่นๆ ในรายการ จากนั้นแล้ว คลิก ปุ่ม "SAVE/REBOOT" จะปรากฎดังนี้ เป็นอันว่า PVC อื่นๆ ที่คุณเพิ่มเติมไว้นั้น เป็น

อันเสร็จสมบูรณ์

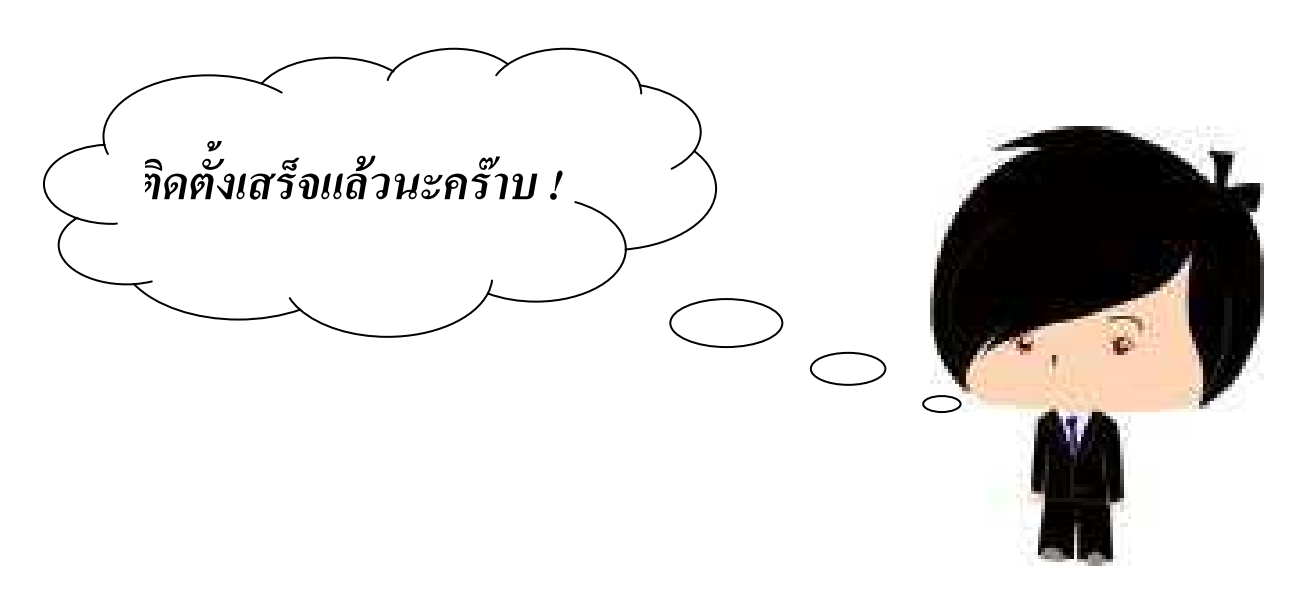

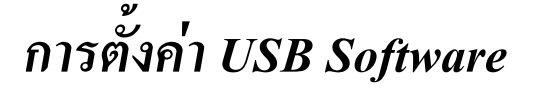

Note: N15 Setup Software

115 Setup software

เพื่อสนับสนุนการทำงานของระบบให้ระบบที่มีข้อแตกต่างกัน ทำงานร่วมกันได้ การเชื่อมต่อ USB ADSL Modem กับเครื่อง คอมพิวเตอร์จะใช้ software เฉพาะในการinstall (software สำหรับการ install อยู่ในแผ่น CD-ROM ติดมากับกล่องแล้ว) ไม่มีโปรแกรมใดๆที่ อยู่ใน Windows จะสามารถเป็น software สำหรับการ install ได้

#### คู่มือการใช้งาน GM-301 ADSL MODEM

หลังจากที่ Install Driver แล้ว คุณต้องเชื่อมต่อ ADSL MODEM เข้ากับช่องสำหรับต่อ USB กับคอมพิวเตอร์ ทันทีที่ต่อกับคอมพิวเตอร์ แล้วจะทำการค้นหาอุปกรณ์ที่ต่อเข้าไปใหม่แบบอัตโนมัติโดย Windows หลังจากนั้นจะมีข้อความขึ้นมาว่ามีอุปกรณ์ตัวใหม่(new hardware) ดังรูปด้านล่างนี้

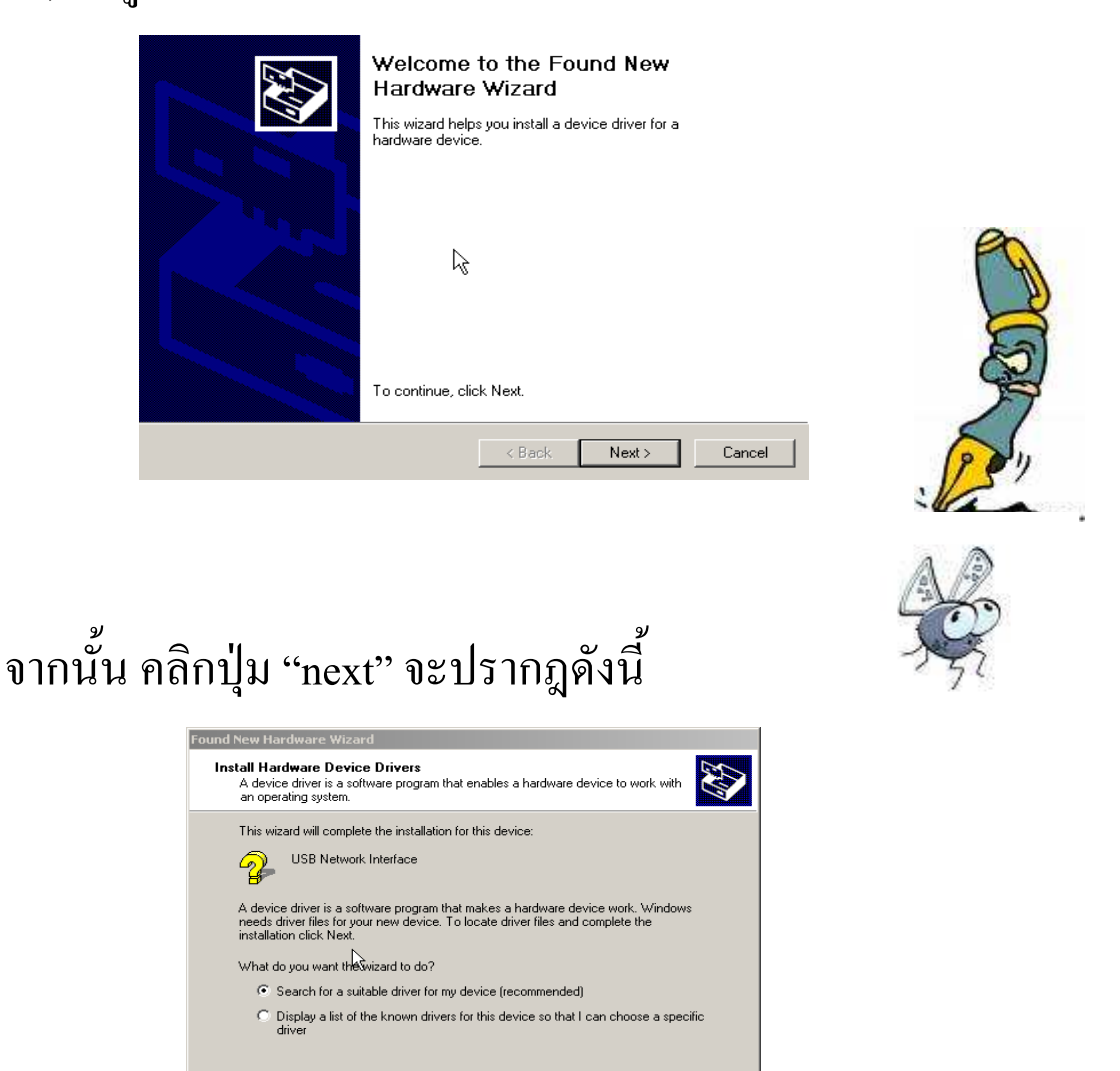

< Back Next > Cancel

เลือก "Search for a suitable driver for my device (recommended)" และกดปุ่ม next จะปรากฏดังรูปด้านล่างนี้

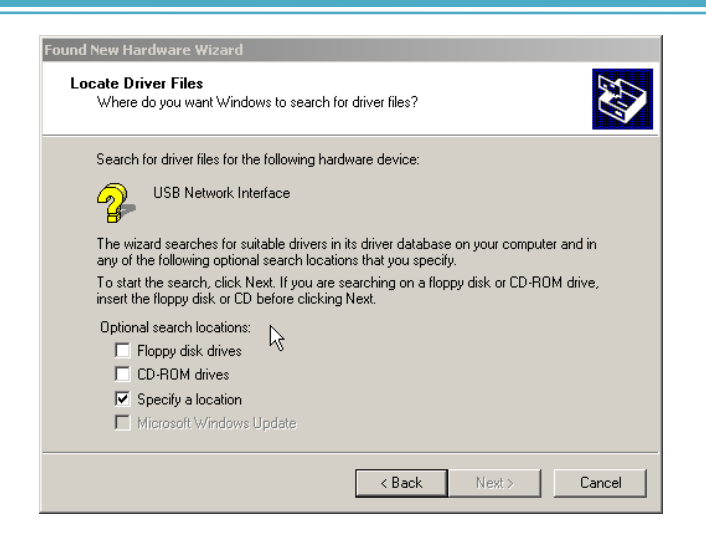

ถ้ำ ADSL Modem USB driver อยู่ในแผ่น CD-ROM ให้เลือก CD –ROM driver และถ้ำ USB driver อยู่ที่อื่น(ไครฟ์อื่นที่ไม่ใช่ CD-ROM) ให้เลือก Specify a location กคปุ่ม next Windows จะทำการ ค้นหาไฟร์ USB driver อัตโนมัติและทำการ install driver

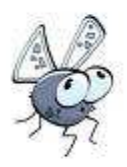

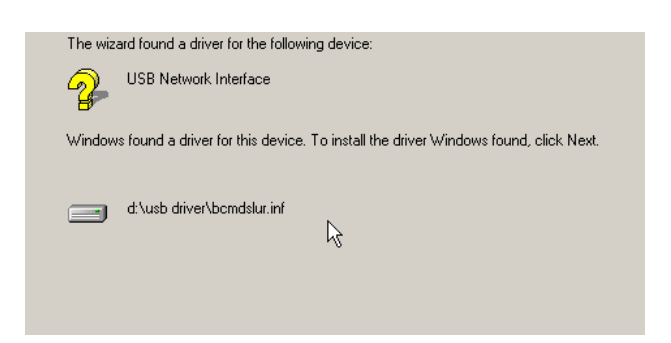

รอสักครู่ จะแสดงดังรูปด้านล่างนี้และกดปุ่ม Finish การ install USB driver เป็นอันเสร้จสิ้น

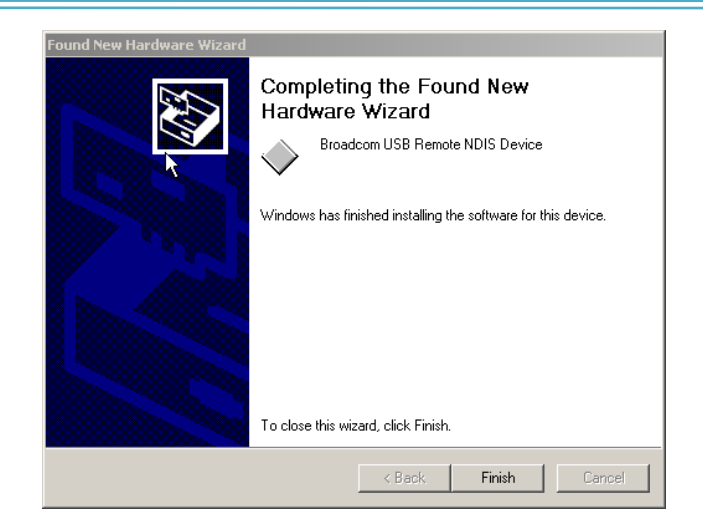

เมื่อการ Install USB driver เสร็จ คอมพิวเตอร์ของคุณเพิ่มการ เชื่อมต่อ network ตัวไหม่เข้าไป(เป็นการปรับให้อุปกรณ์ทั้งสอง เชื่อมต่อกันได้) นั่นหมายความว่าการ install ADSL modem USB driver เสร็จสิ้นสมบูรณ์ คุณสามรถ configure modem ของคุณได้ เช่น การ เชื่อมต่อ internet หรือ Ethernet เมื่อคุณใส่แผ่น driver CD ของคุณใน เครื่องคอมพิวเตอร์

#### คำแนะนำในการแก้ไขปัญหา

ไม่มีสัญญาณไฟ POWER
 กรุณาตรวจสอบให้แน่ใจว่า

- ได้ใช้สายไฟเชื่อมจาก Adapter แปลงไฟต่อไปยัง Modem Router ถูกต้องแล้ว
- ได้เชื่อมต่อ Adapter แปลงไฟไปยังปลั๊กไฟแล้ว
- ได้กดปุ่ม ON/OFF เรียบร้อยแล้ว

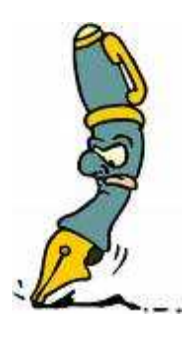

- 2. ไม่มีสัญญาณไฟในการเชื่อมต่อ Ethernet กรุณาตรวจสอบให้แน่ใจว่า
- สาย Ethernet จาก Modem Router ไปยังคอมพิวเตอร์ถูกต้อง
- การ์ด Ethernet ของคอมพิวเตอร์ทำงานปกติหรือไม่

- 3. ไม่มีสัญญาณไฟในการเชื่อมต่อสัญญาณ DSL กรุณาตรวจสอบให้แน่ใจว่า
  - การเชื่อมต่ออุปกรณ์ Splitter ถูกต้อง
  - สัญญาณโทรศัพท์อยู่ในสภาพปกติ ทคสอบจากโทรศัพท์ ธรรมคาสามารถใช้งานได้

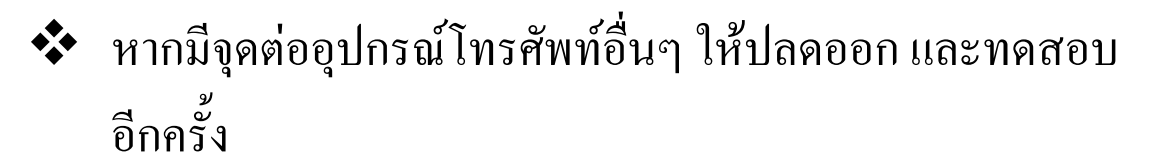

4. ไม่มีสัญญาณไฟในการเชื่อมต่อ Internet

กรุณาตรวจสอบให้แน่ใจว่า

- DSL ติดค้างหรือไม่ หากไม่ ให้ตรวจสอบตามข้อ 3
- DSL ติดค้างหรือไม่ หากใช่ ให้ตรวจสอบการกำหนดค่าต่างๆ ของ Modem Router ให้ถูกต้อง

งองทำตามกันดูนะครับ !!!!

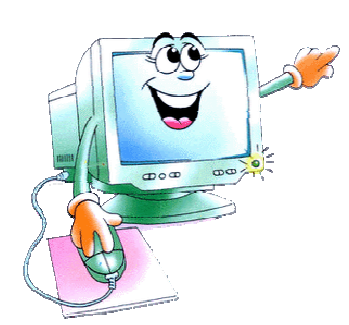

ข้อควรระวัง ! ! !

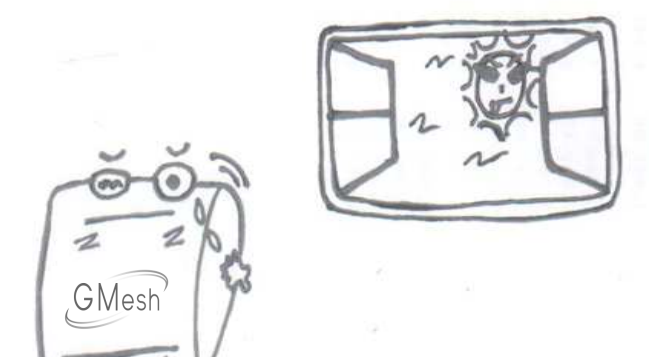

ควรวาง Router ในบริเวณที่มี อากาศถ่ายเท อย่าวาง Router ให้ ถูกแสงแดดโดยตรง

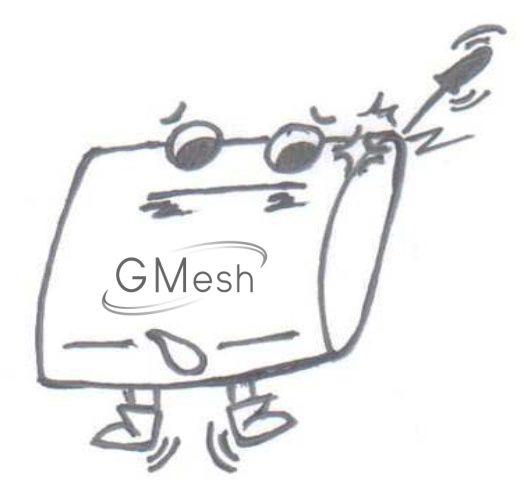

เมื่อเครื่องทำงานผิดพลาดอย่าพยายาม แกะ Router ออก โปรดติดต่อศูนย์บริกา Call Center 02-398-5717

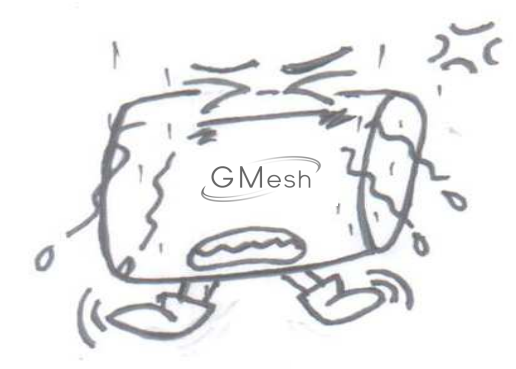

ก่อนต่อหรือปลดสายทุกชนิด ให้ปิด Router และปลดสายไฟออกก่อน

สายไฟจะต้องสะอาดและแห้งสายไฟ ที่สกปรกและเปียกอาจทำให้เกิด ไฟฟ้าช็อตหรืออันตรายอื่นๆ ห้ามใช้ สายไฟที่เก่าหรือเสียแล้ว

ขณะเก็บ ขนส่ง และใช้งาน Router ต้องอยู่ในสภาพที่แห้ง

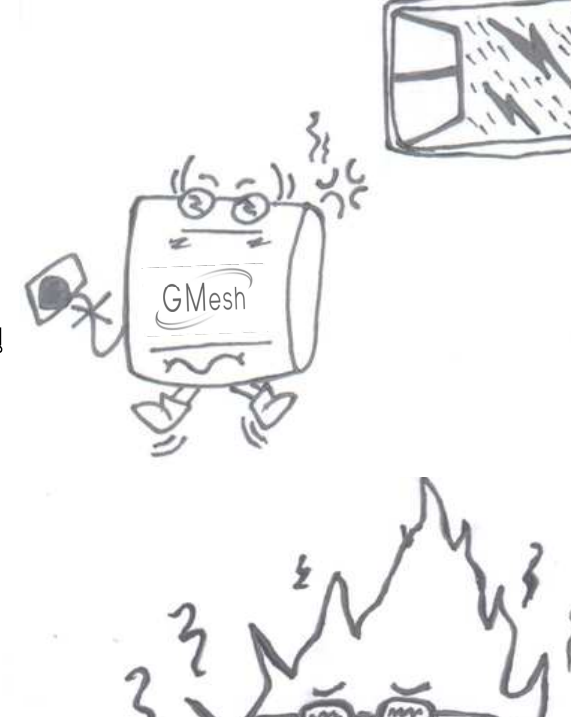

GMesh

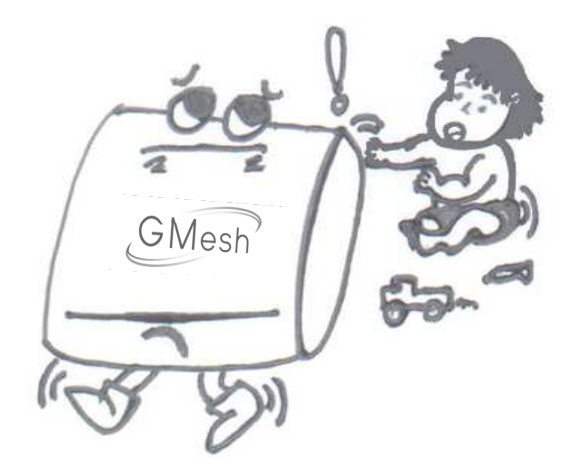

อย่าปล่อยให้เด็กใช้ Router โดย ไม่ได้รับคำแนะนำ อย่าให้เด็กเล่น Router หรืออุปกรณ์ประกอบ เนื่องจากจะเป็นอันตรายต่อเด็ก

เมื่อเกิดเหตุต่อไปนี้ : มีควันออกจากตัว Router มีเสียงหรือกลิ่นผิดปกติ ให้หยุดใช้ Router ปลดสายไฟออก จากตัวเครื่องและเต้ารับทันที แล้ว ติดต่อศูนย์บริการ Call Center 02-398-5717

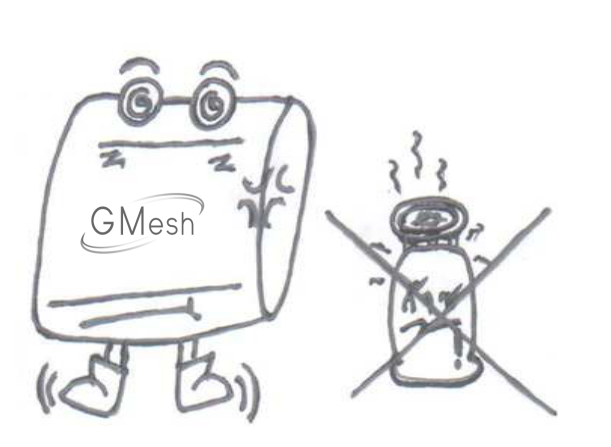

วาง Router ให้ห่างจากวัตถุที่ ใกล้ที่สุดอย่างน้อย 10 ซม. เพื่อ การระบายความร้อนเก็บ Router ให้ห่างไกลจากแหล่งความร้อน

หรือไฟ เช่น เทียนไข หรือ เครื่องทำความร้อน

อย่างวางวัตถุใดๆ บนตัว Router เพราะ อาจทำให้ Router ร้อนเกินไปขณะทำงาน เสียรูปทรงหรือได้รับความเสียหายจาก น้ำหนักที่กดทับ

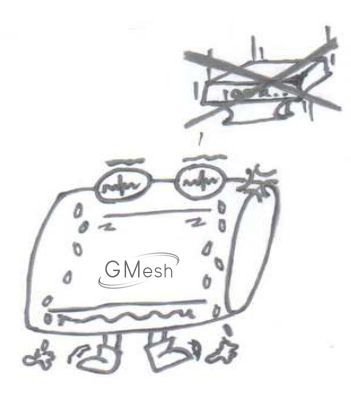

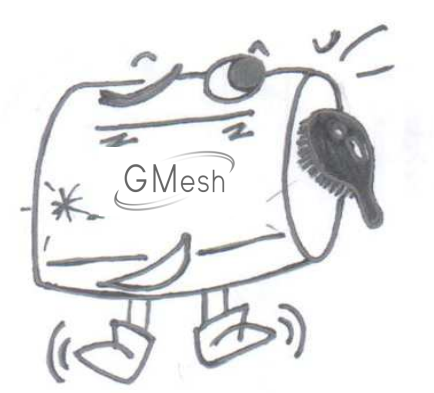

ก่อนทำความสะอาด Router ให้หยุดใช้ งานและ ปลดสายไฟออกก่อนใช้งานและ ปลดสายไฟออกก่อน ใช้ผ้าที่นุ่มสำหรับ ทำความสะอาด

หมายเหตุ: เมื่อใช้งาน Router เป็นเวลานาน อุณหภูมิของกล่องหุ้ม Router จะร้อนขึ้นเล้กน้อยซึ่งเป็นเรื่องปกติและไม่มีผลต่อการทำงานของ Router

ถาม ~ ตอบ ปัญหาที่พบบ่อย ๆ

1. ถาม: ทำไม LED ถึงดับ (off)?

ตอบ : ควรเช็คการเชื่อมต่อระหว่าง power adaptor และ power socket เช็ค power switch เปิด(on) หรือ ไม่

#### 2. ถาม : ทำใม LAN LED ไม่สว่าง?

ตอบ : เช็คการเชื่อมต่อระหว่าง ADSL modem และคอมพิวเตอร์ หรือ Hub/Switch

เช็คเครื่องคอมพิวเตอร์หรือ Hub/Switch ทำงานปกติหรือไม่ เช็คสาย network cable สำหรับการเชื่อมต่อ Modem กับอุปกรณ์ อื่นๆ

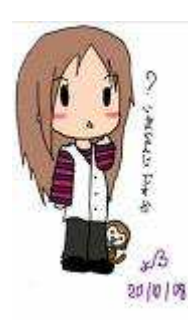

For PC, ใช้สาย crossover cable For Hub/Switch, ใช้สาย straight through cable

#### 3. ถาม : ทำไม ADSL LED ไม่สว่าง ?

ตอบ: เช็คการเชื่อมต่อระหว่าง ADSL "line" port และ wall jack.

4. ถาม:ทำไม่ไม่สามารถดู Internet กับ ADSL LED สว่าง(on)?

**ตอบ** : ตรวสอบว่าคุณใส่ค่าต่างๆได้ถูกต้องเช่นตัวอย่างด้านถ่างนี้:

VPI/VCI

User/Password.

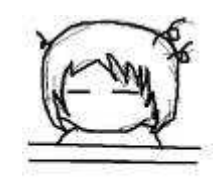

ถาม: ทำไมไม่สามารถเปิดเข้าสู่หน้า Modem configuring web
 page ได้?

ตอบ : ทำตามขั้นตอนด้านล่างนี้และเช็คการเชื่อมต่อระหว่าง computer และ Modem:

Click start -> run (input ping demands)-> Ping 192.168.1.1 (MODEM IP ADDRESS).

ถ้าไม่สามารถเข้าถึง Modem, กรุณาเช็คตามนี้

- ประเภทของ Network cable
- การเชื่อมต่อระหว่าง Modem และ computer
- กำหนดค่า TCP/IP ในคอมพิวเตอร์

คู่มือการใช้งาน GM-301 ADSL MODEM

6. ถาม : เมื่อตั้งค่าผิดจะทำอย่างไร?

**ตอบ :** กด"reset" ค้างไว้ 5s-10s ค่าที่ตั้งไว้จะหายไป. แล้วเข้าไปตั้ง ค่าใหม่: 192.168.1.1/255.255.25.0,

Username/password: admin/tot

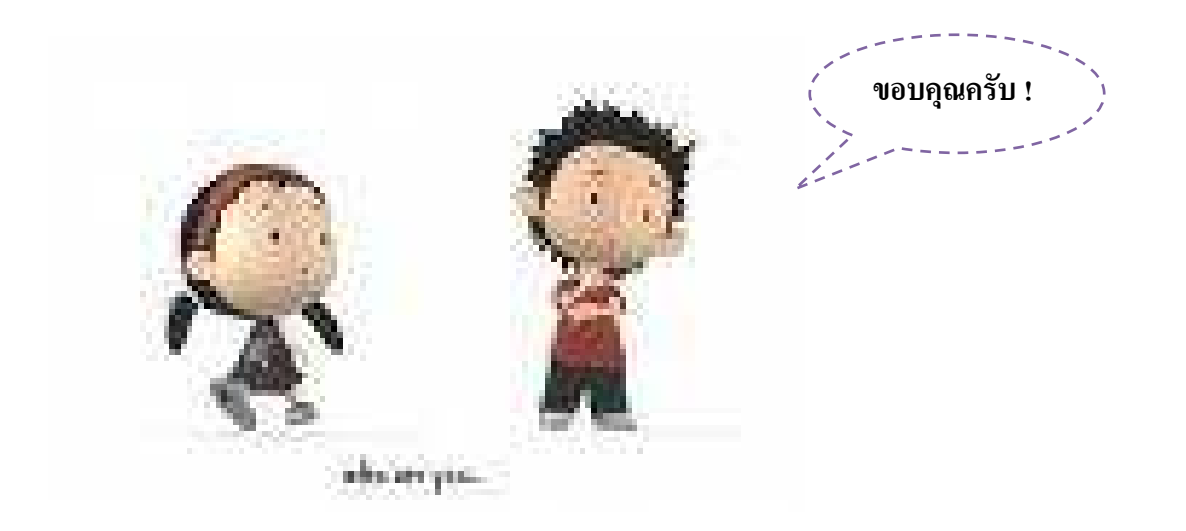

#### รายละเอียดทางเทคนิค

Support RFC 1034,1035,2131,2132,2181,2663,3022,3027

2279,3629,1157,1905,1213,2863,2030

Support Universal Plug and Play (UpnP)

Presentation & Discovery

Full Residential Gateway Model UPnP v1 Certified IGD

Safe NAT Mode

- Support IEEE 802.1d
   Support Bridging Filters
   No WAN-to-WAN Bridging
- Support Non-Broadcast
- Support VLAN IEEE 802.1q
- Support VLAN Transparency IEEE802.1p/q

Support LAN-2-PVC

Mapping

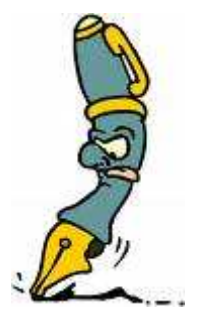

- Support DHCP Option 60
- Support Destination IP Address with Subnet Mask
- Support Originating IP Address with Subnet Mask
- Support Source MAC Address
- Support Destination MAC Address
- Support Protocol (TCP,UDP,ICMP)

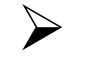

Support Source Port

Support Destination Port

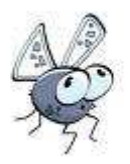

Support IEEE 802.1d User Priority

- Support FQDN(Fully Qualified Domain Name) of WAN Session
- Support IETF RFC 3260 DiffSer Codepoint
- Support Traffic Handled by an Application Level Gateway (ALG)

Support DHCP Option 60 for

Auto Device-to-VC

Bridging/Routing

Support IEEE 802.1q (P-Bit)

้ Support IEEE 802.1q (VLAN) สำหรับการใช้งานร่วมกับ Service VPN

Support Weight Fair Queuing(WFQ)-Up to 8 Queues

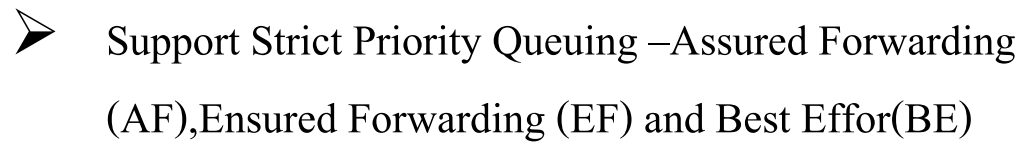

Support Firewall Feature

IP Filtering

Denial of Service

Detect Port Attack

Stateful Packet Inspection Firewall

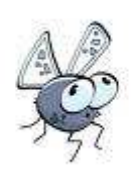

Firewall Instrustion Detection and Notification

- Support Reject Packet from WAN
- Support Content Screening
- Support Internet Access Control
- Support Local DNS Entry more than 253 Entry
- Support URL Intercept when not Authenticate
- Support Text Driven CLI
- Support Menu Driven CLISupport Telnet CLI
- Support TR064(LAN Management Protocol),TR069(CPE WAN Management Protocol), TR-069(DSL Home Gateway Device Version 1.1 Data Model for TR-069), TR-104(DSL Home Provisioning Parameters for VoIP CPE)
  - Support Firmware Upgrade BootP
  - Support Firmware Signing & Encryption
    - Support Configuration Back-up /

Restore

Support Multi Level Password

- - Support store PPP Sessions
  - Support Diagnostic testing DSL ,ATM ,PPP,IP Layer

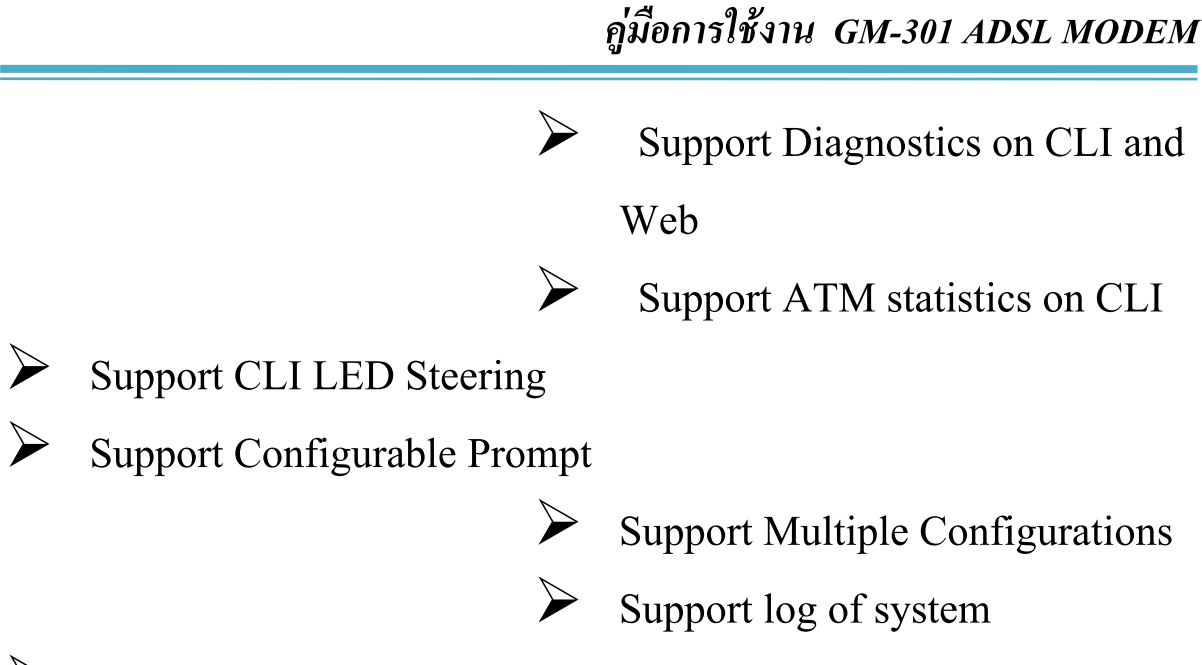

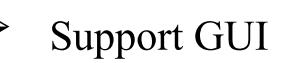

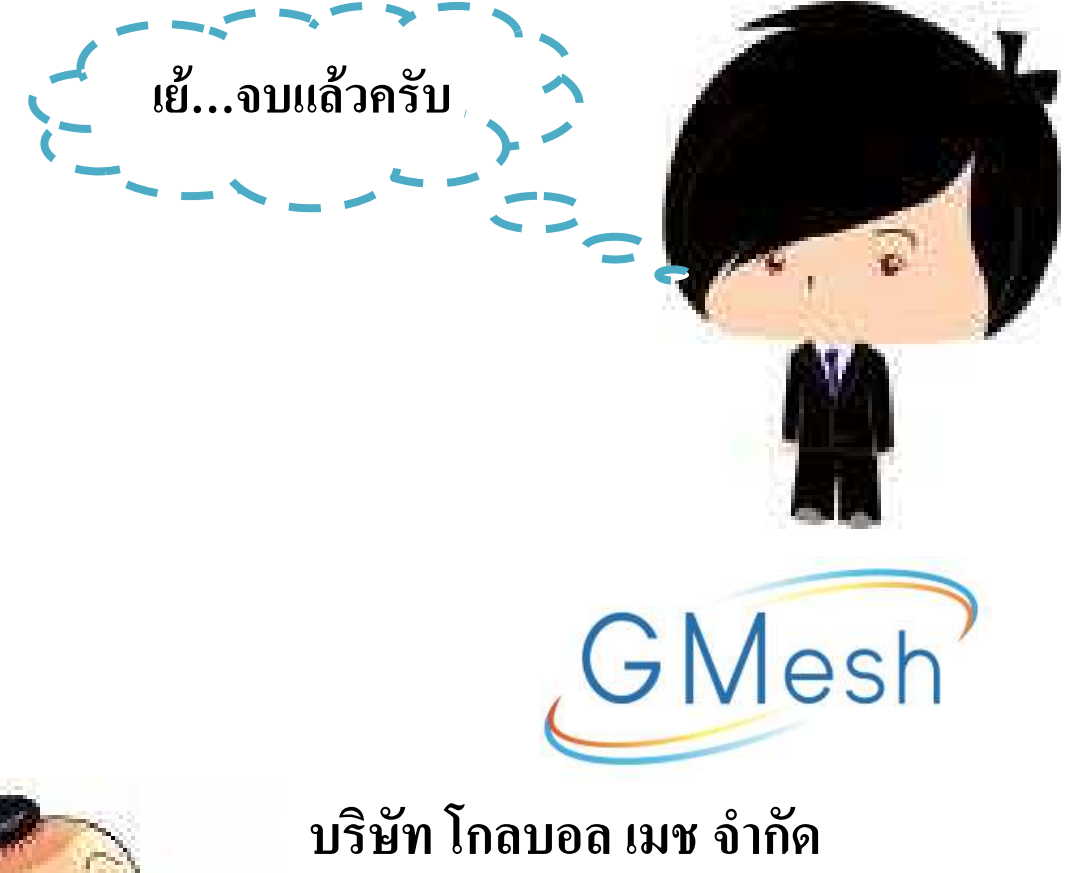

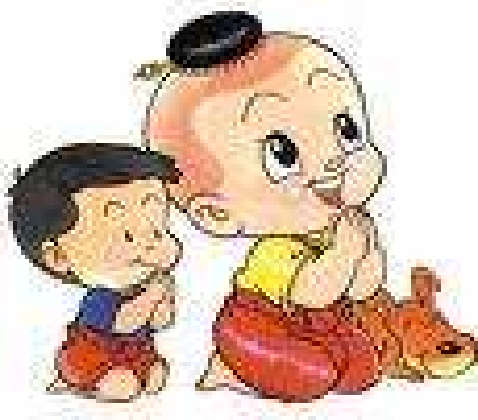

33 ซอยบางนา-ตราด 32 แขวงบางนา บางนา กทม. 10260

โทร : 02 398 9988 แฟกซ์ : 02 746 8181

Call Center : 02 398 5717 www.gmesh.com

ตัวแทนจำหน่ายอุปกรณ์ Network ทุกชนิด บริการแก้ไขปัญหาเกี่ยวกับคอมพิวเตอร์

# ทั้งในและนอกสถาน

Call Center 02 398 571

ขอบคุณค่ะ ครับ